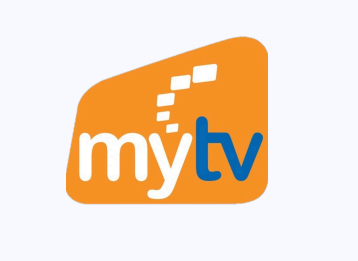

 $\checkmark$ 

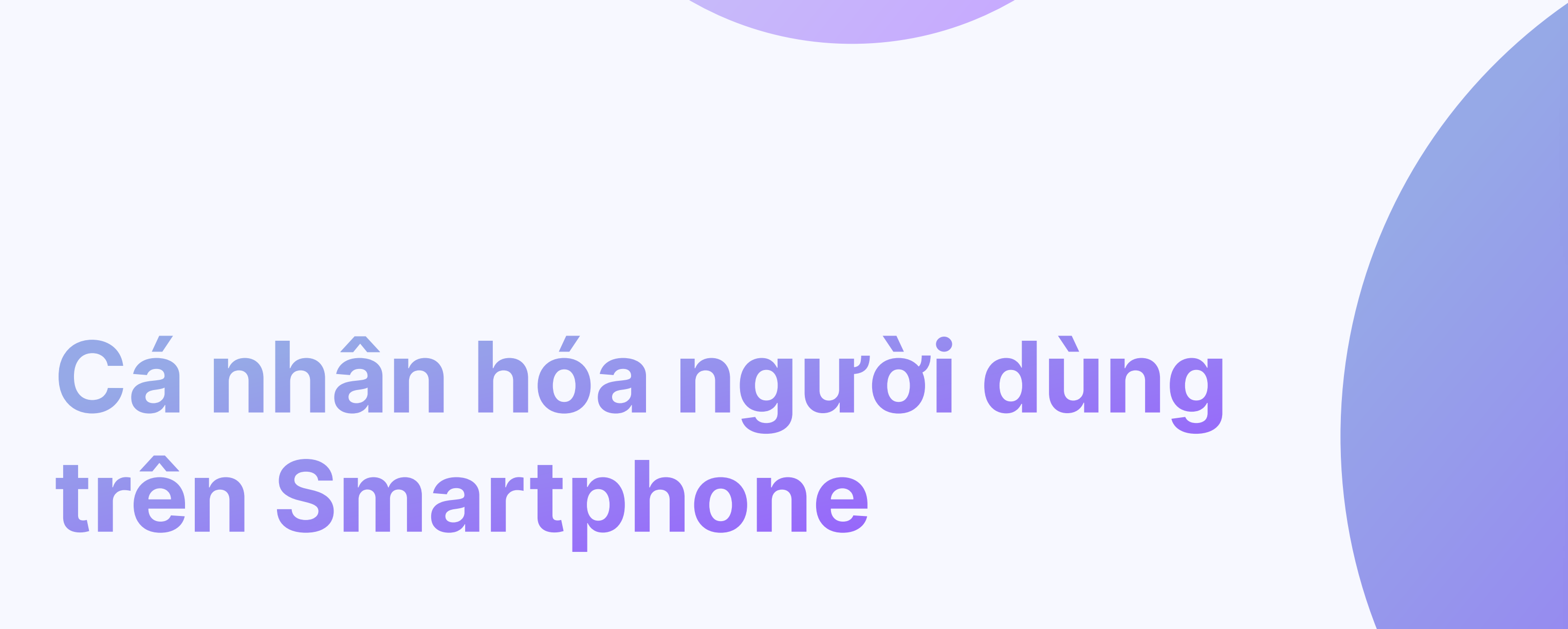

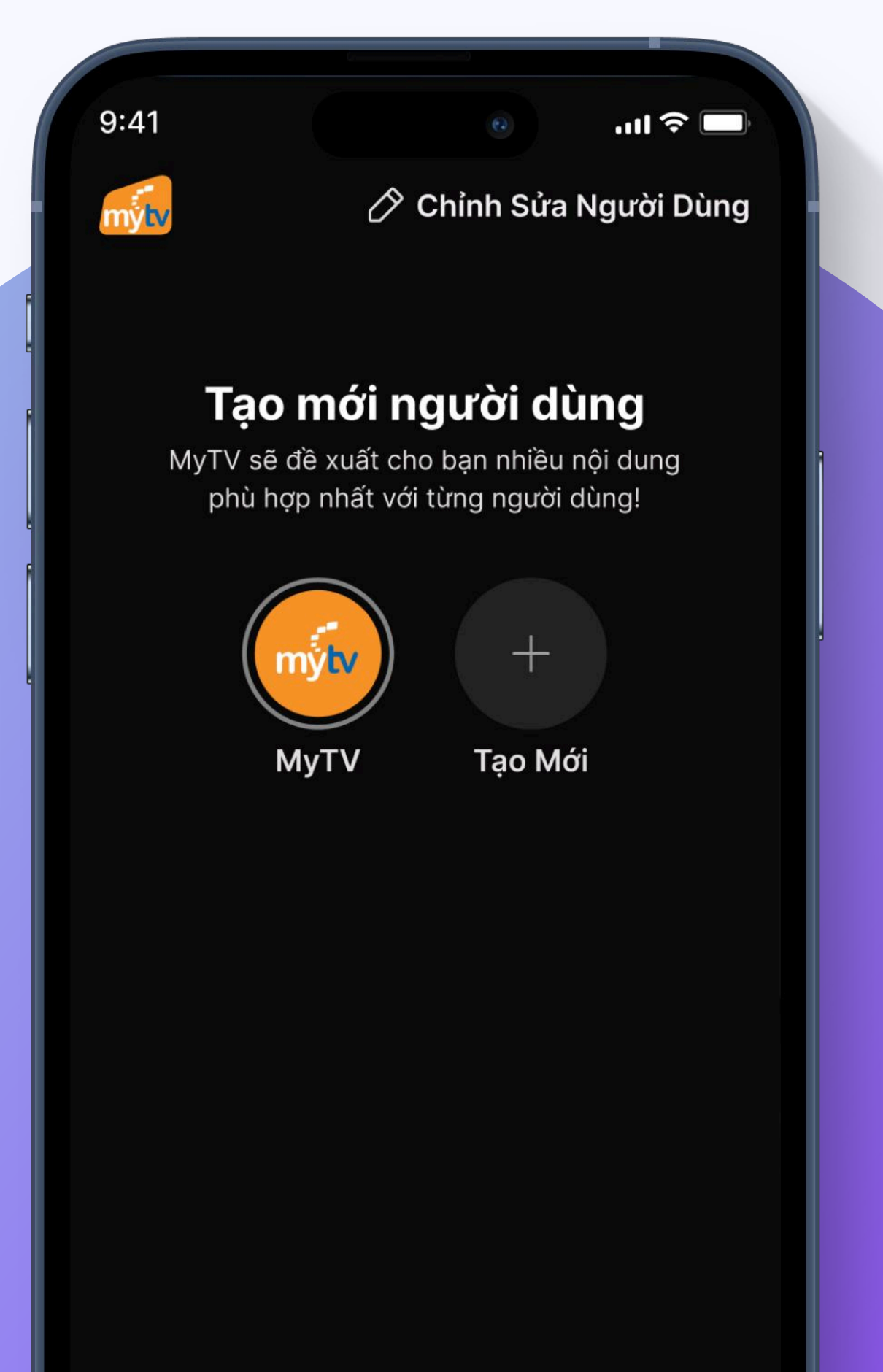

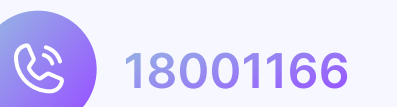

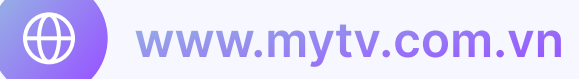

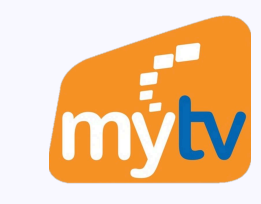

### TẠO MỚI NGƯỜI DÙNG

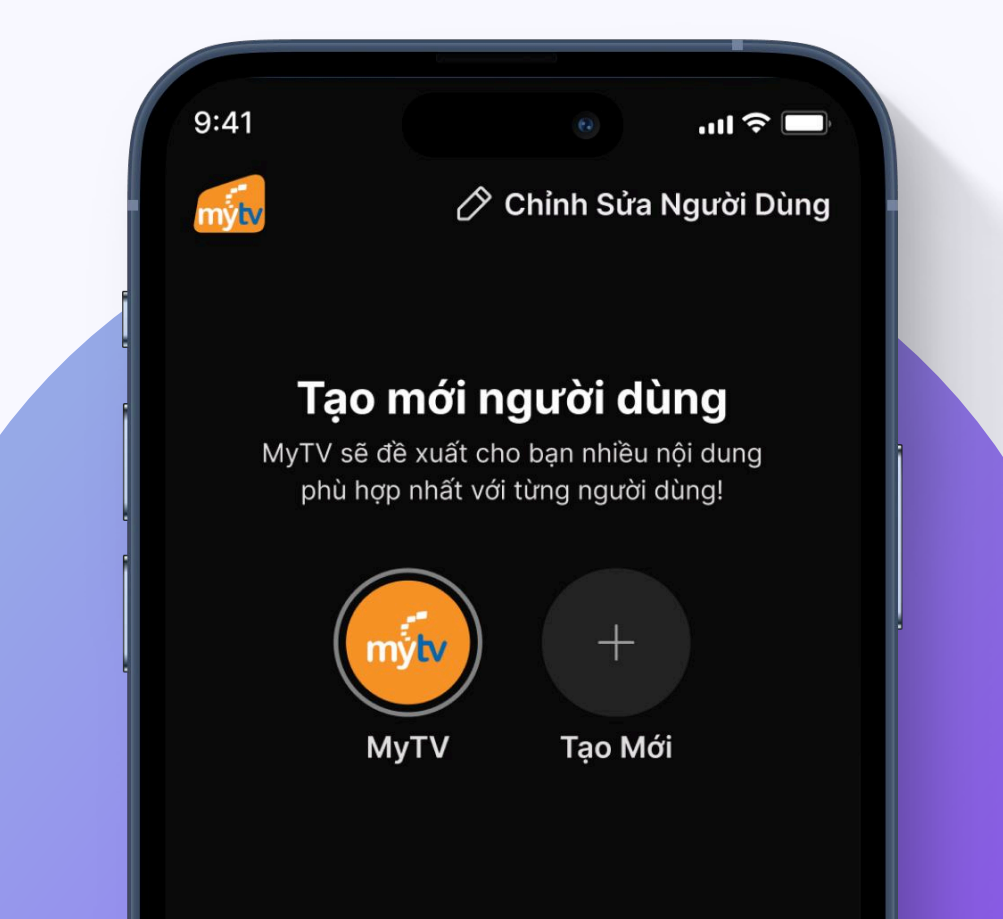

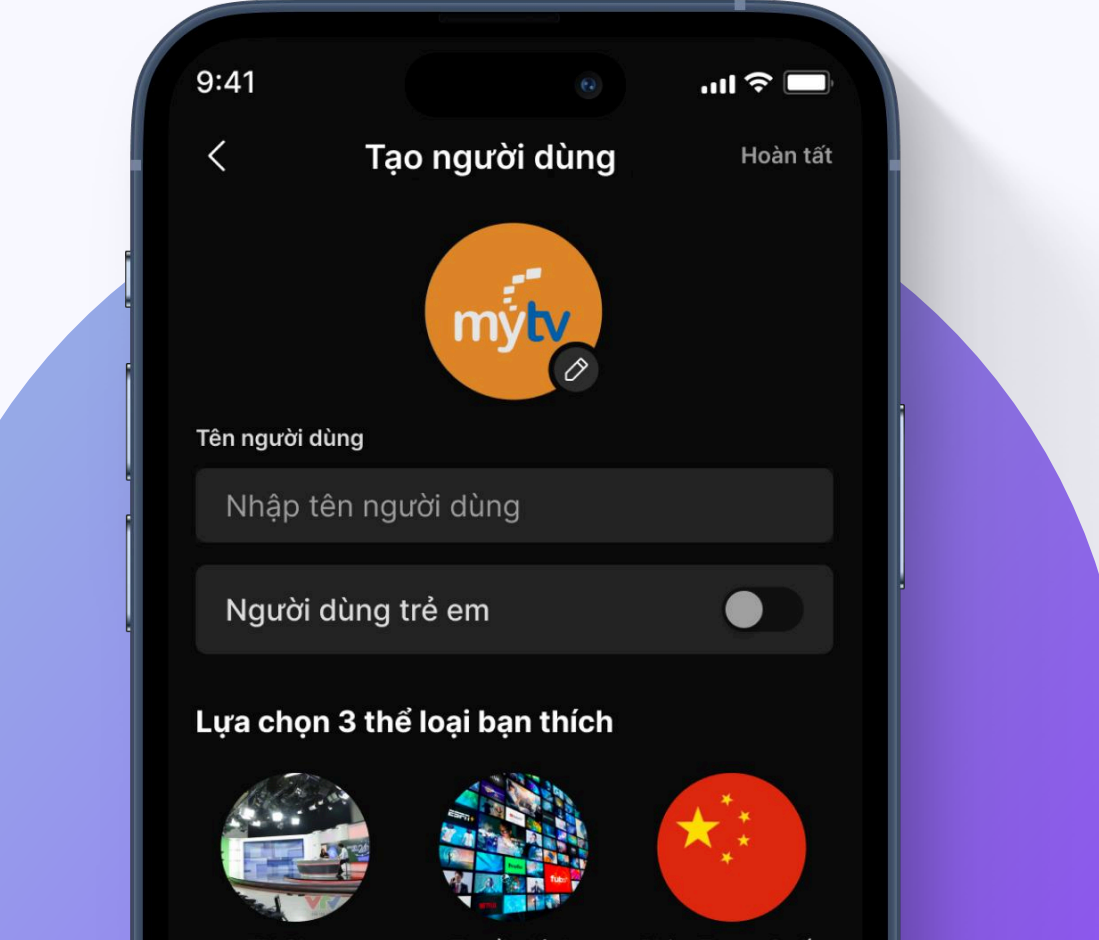

 $\checkmark$ 

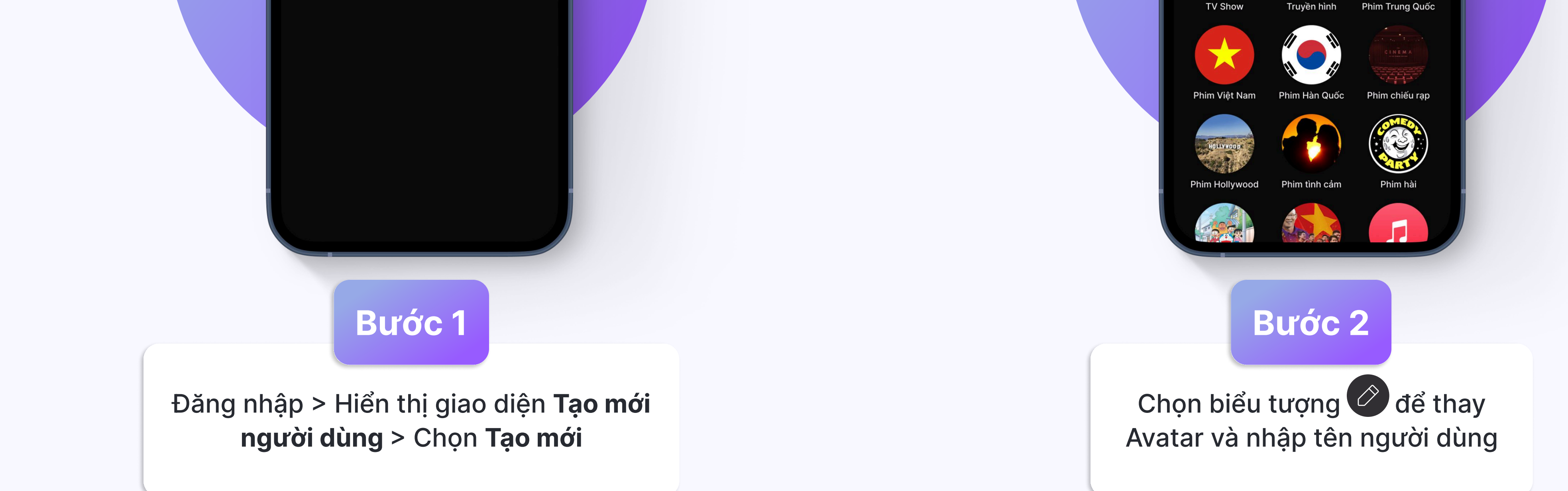

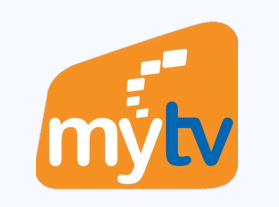

 $\wedge$ 

 $\checkmark$ 

### **TẠO MỚI NGƯỜI DÙNG**

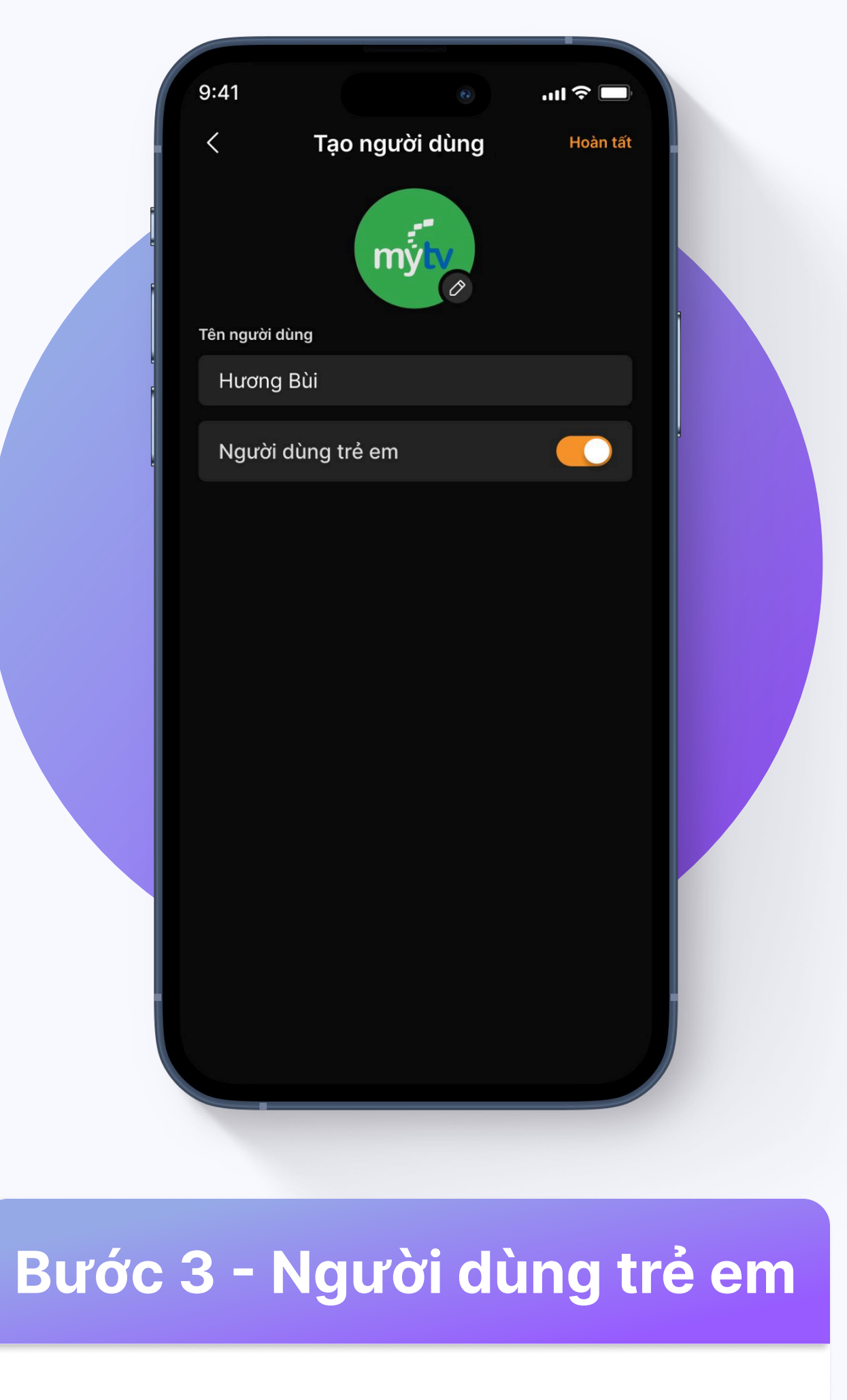

Chọn biểu tượng 🌔 để tạo mới Người dùng trẻ em > Chọn Hoàn tất

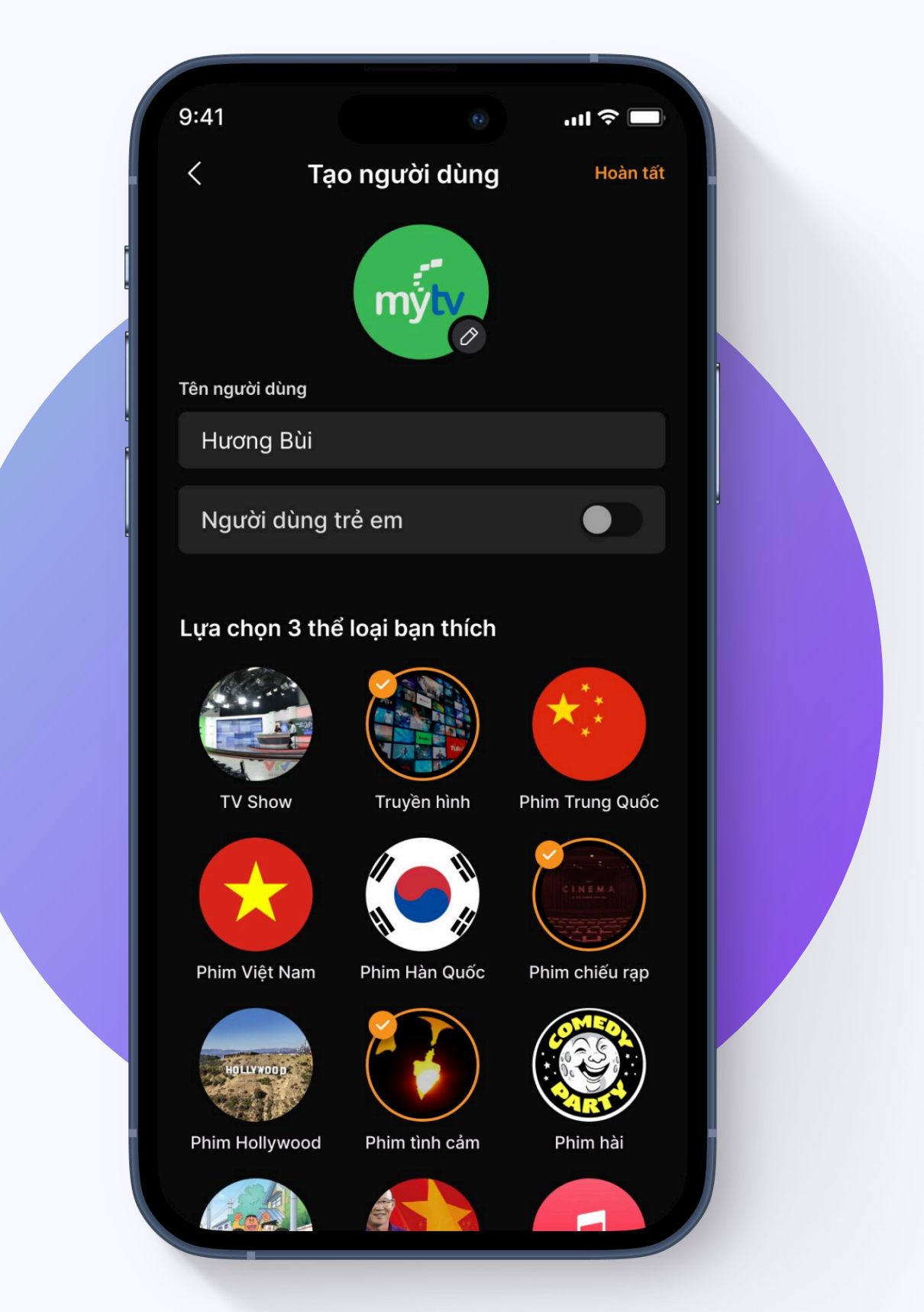

#### Bước 3 - Người dùng thông thường

Chọn 3 thể loại yêu thích để nhận đề xuất nội dung phù hợp > Chọn Hoàn tất

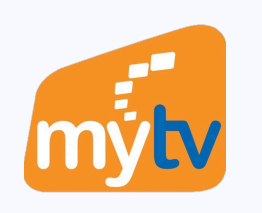

# **CHÍNH SỬA NGƯỜI DÙNG**

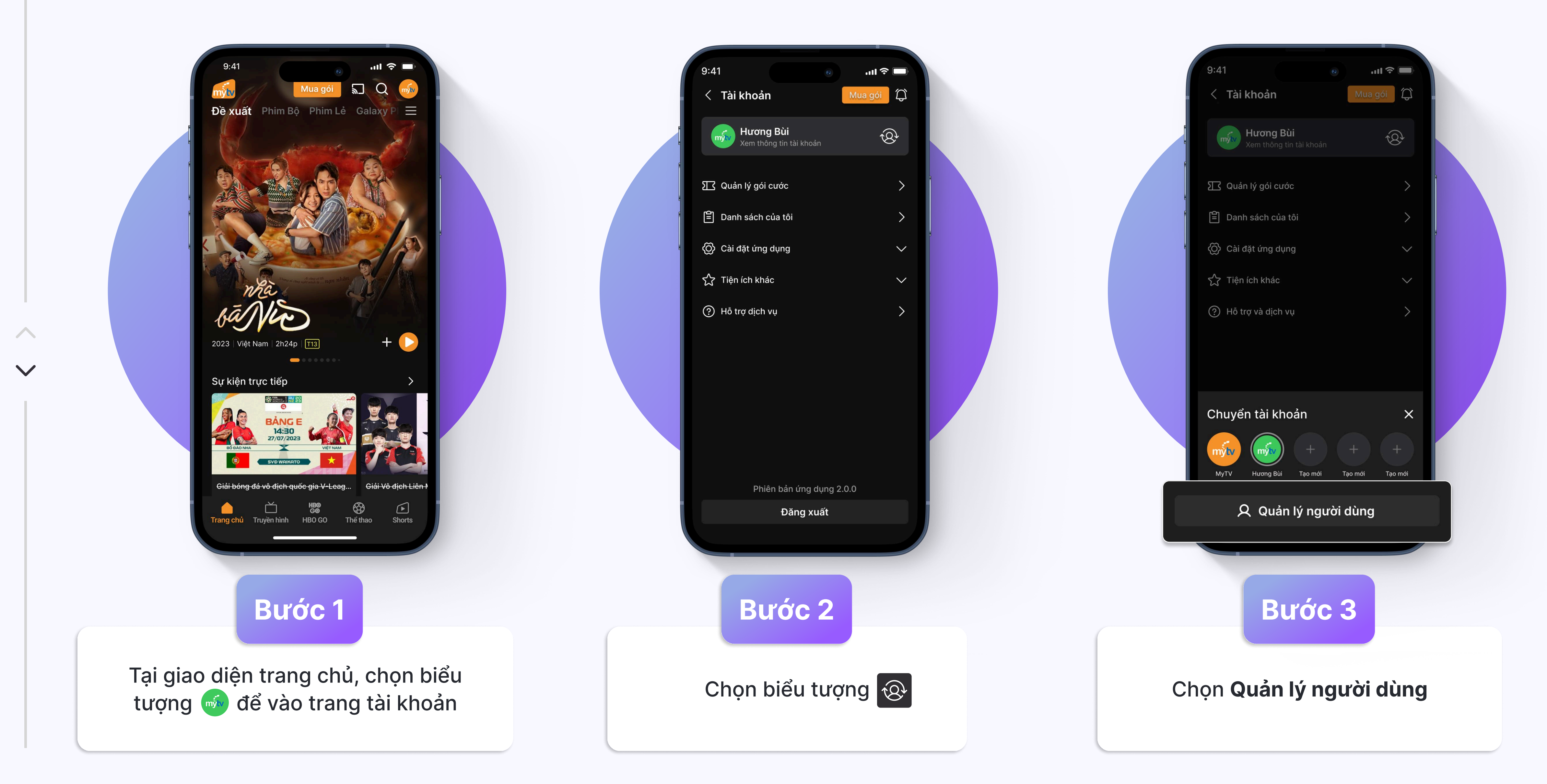

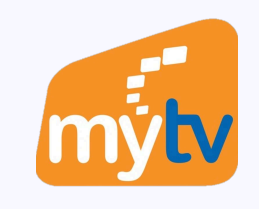

## CHÍNH SỬA NGƯỜI DÙNG

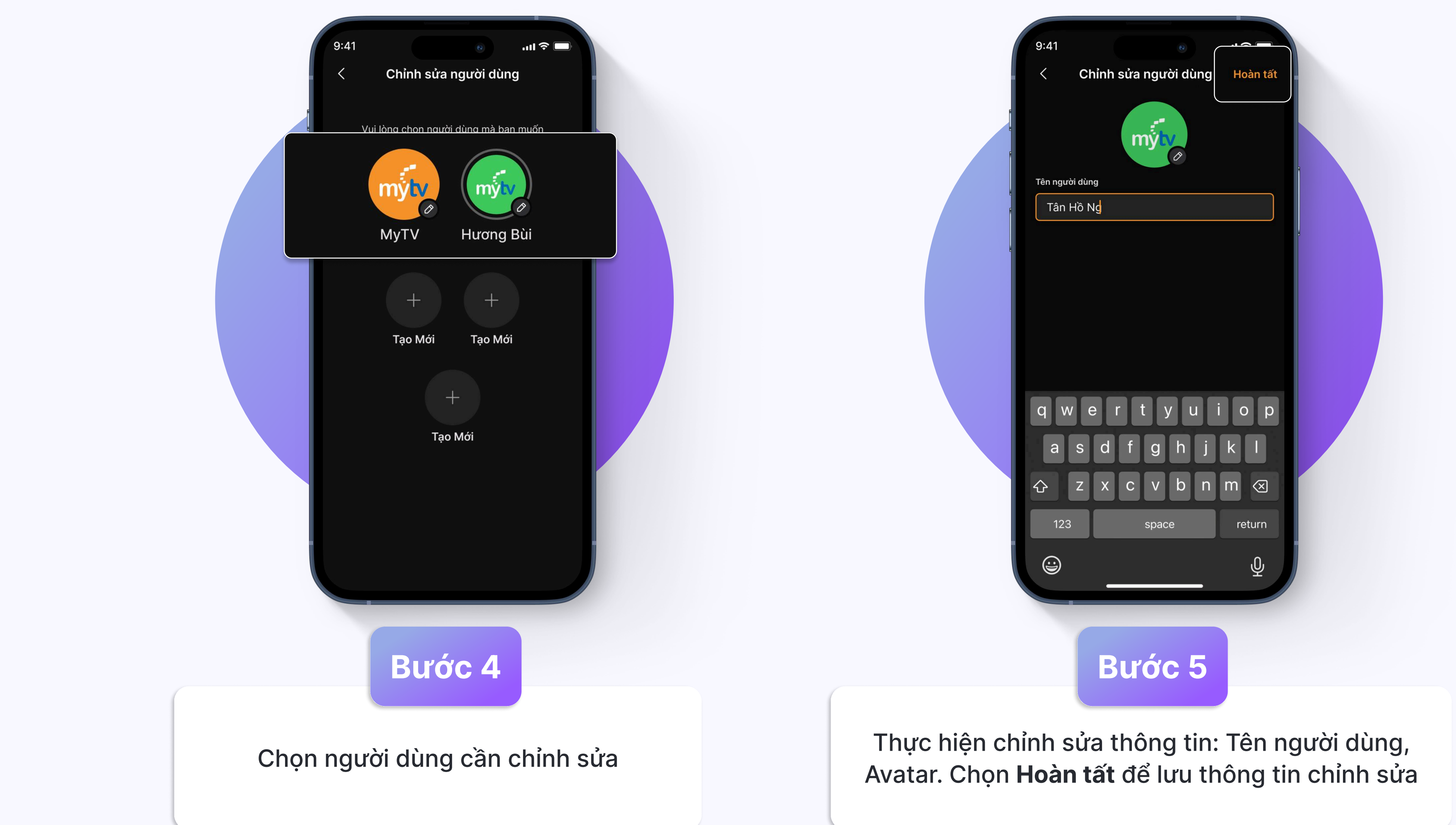

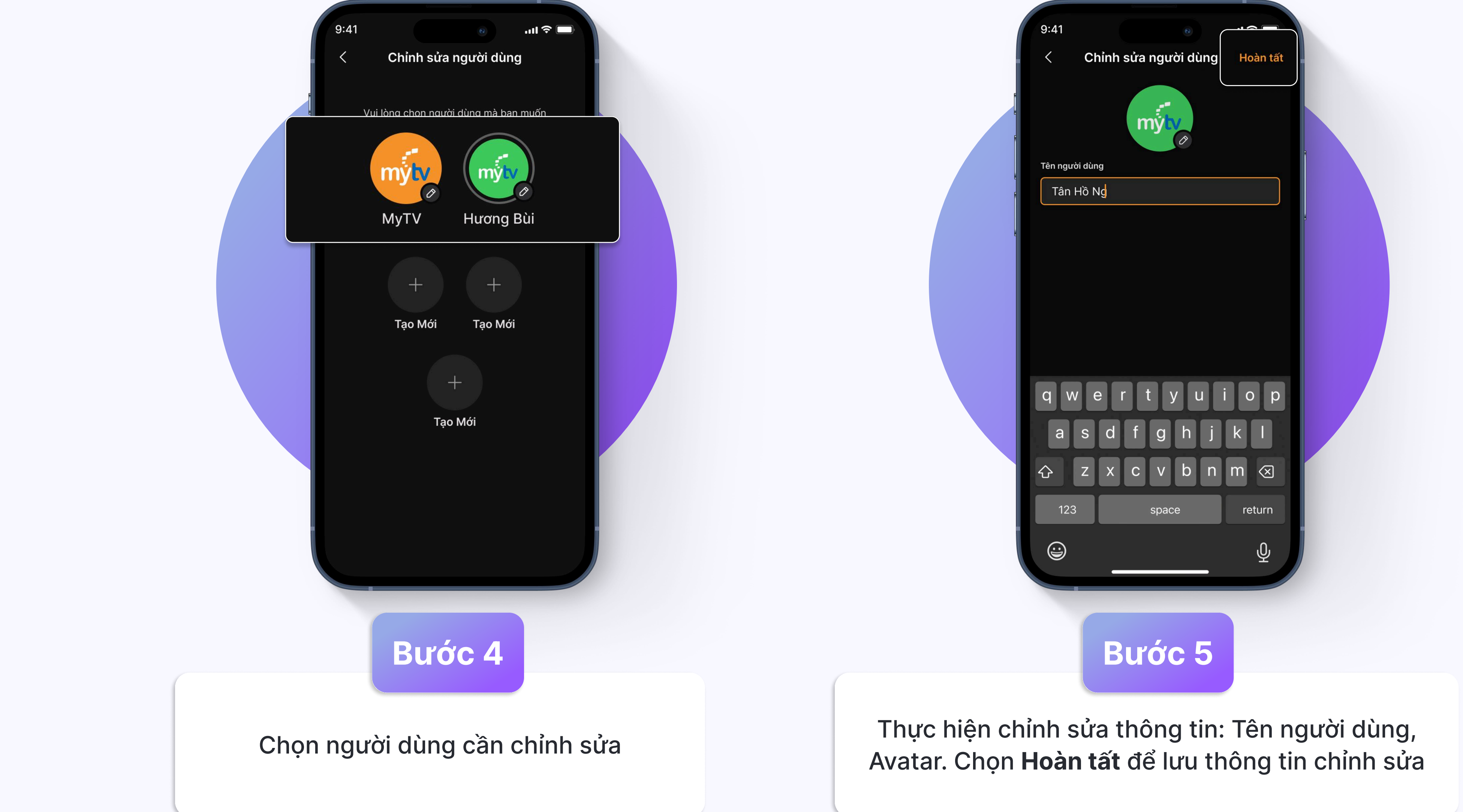

 $\checkmark$ 

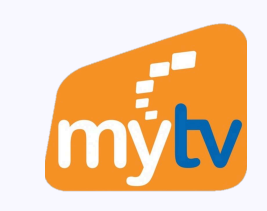

# XÓA NGƯỜI DÙNG

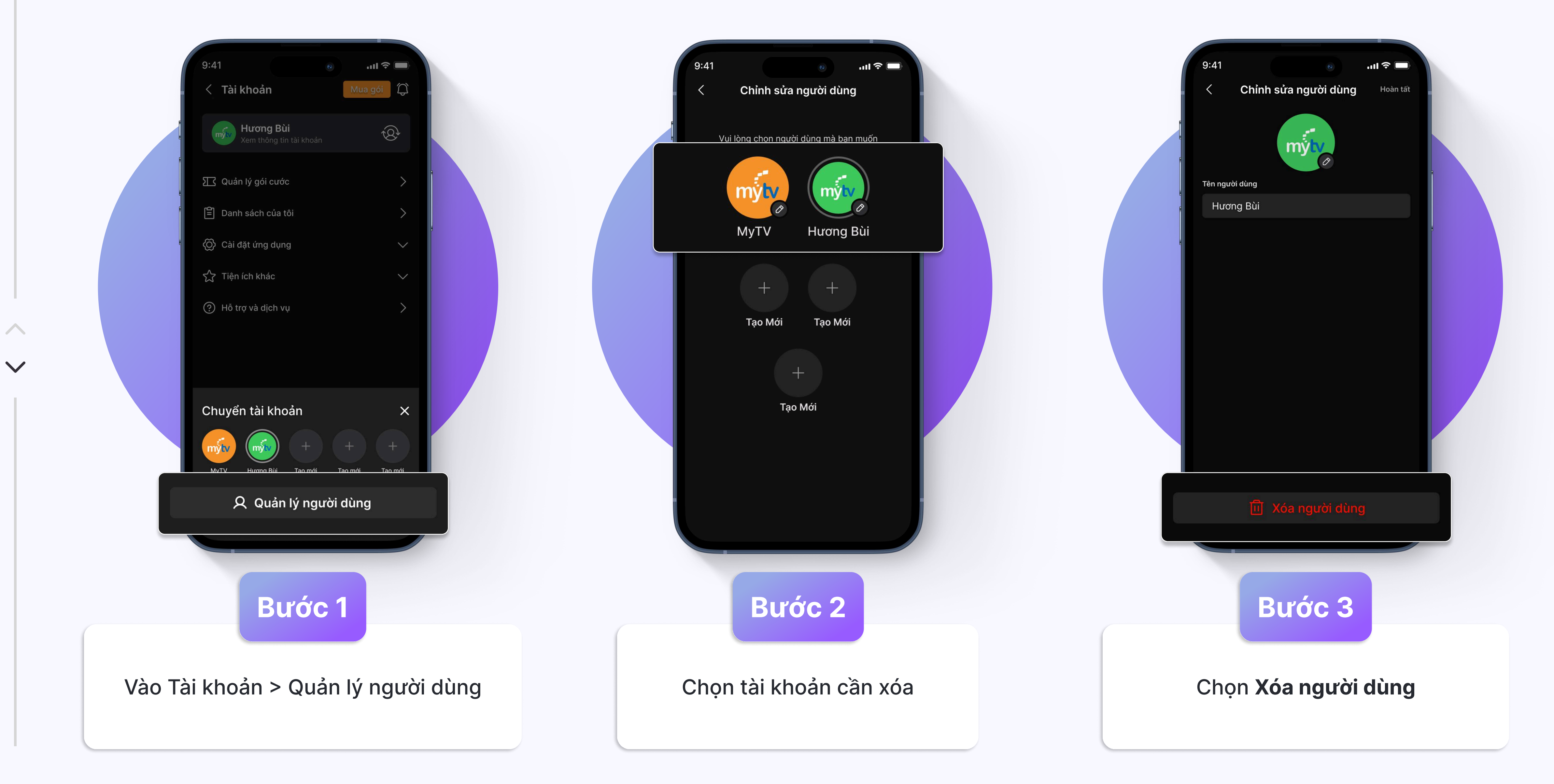